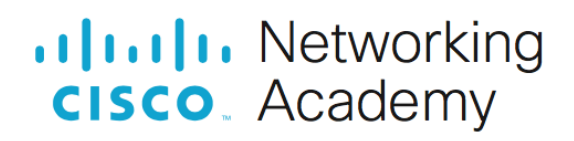

# Настройка и проверка стандартных списков контроля доступа для IPv4

# Топология

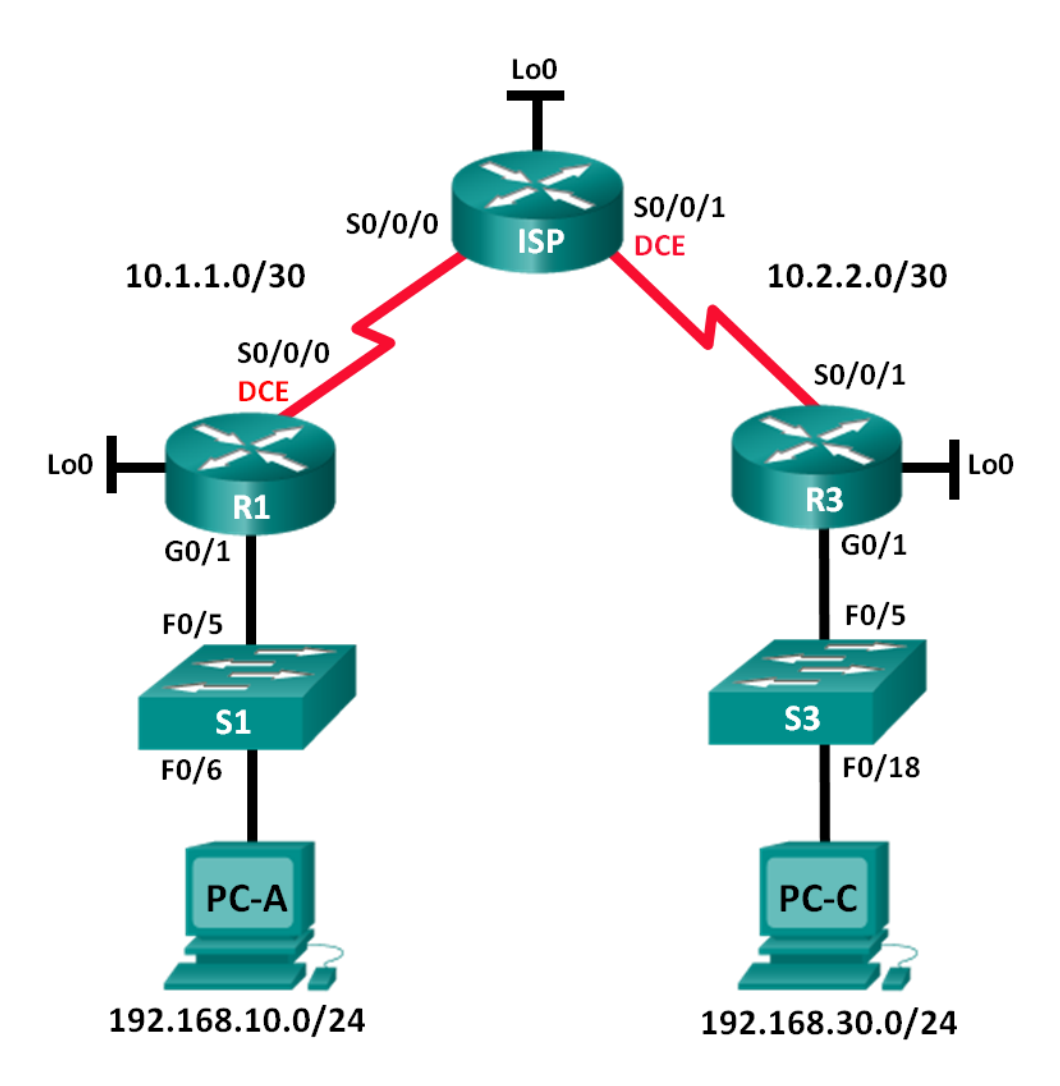

#### Таблица адресации

| Устройство | Интерфейс    | IP-адрес        | Маска подсети   | Шлюз по<br>умолчанию |
|------------|--------------|-----------------|-----------------|----------------------|
| R1_ФАМИЛИЯ | G0/1         | 192.168.10.1    | 255.255.255.0   | —                    |
|            | Lo0          | 192.168.20.1    | 255.255.255.0   | —                    |
|            | S0/0/0 (DCE) | 10.1.1.1        | 255.255.255.252 | —                    |
| ISP        | S0/0/0       | 10.1.1.2        | 255.255.255.252 | —                    |
|            | S0/0/1 (DCE) | 10.2.2.2        | 255.255.255.252 | —                    |
|            | Lo0          | 209.165.200.225 | 255.255.255.224 | —                    |
| R3         | G0/1         | 192.168.30.1    | 255.255.255.0   | —                    |
|            | Lo0          | 192.168.40.1    | 255.255.255.0   | —                    |
|            | S0/0/1       | 10.2.2.1        | 255.255.255.252 | —                    |
| S1         | VLAN 1       | 192.168.10.11   | 255.255.255.0   | 192.168.10.1         |
| S3         | VLAN 1       | 192.168.30.11   | 255.255.255.0   | 192.168.30.1         |
| PC-A       | NIC          | 192.168.10.3    | 255.255.255.0   | 192.168.10.1         |
| PC-C       | NIC          | 192.168.30.3    | 255.255.255.0   | 192.168.30.1         |

#### Задачи

#### Часть 1. Настройка топологии и инициализация устройств

- Настройте оборудование в соответствии с топологией сети.
- Выполните инициализацию и перезагрузку маршрутизаторов и коммутаторов.

#### Часть 2. Настройка устройств и проверка подключения

- Назначьте компьютерам статический IP-адрес.
- Настройте базовые параметры на маршрутизаторах.
- Настройте базовые параметры на коммутаторах.
- Настройте маршрутизацию RIP на маршрутизаторах R1\_ФАМИЛИЯ, ISP и R3.
- Проверьте наличие подключения между всеми устройствами.

# Часть 3. Настройка и проверка стандартных нумерованных списков ACL и стандартных именованных ACL-списков

- Настройте, примените и проверьте работу нумерованных стандартных ACL-списков.
- Настройте, примените и проверьте работу стандартных именованных ACL-списков.

#### Часть 4. Изменение стандартного АСL-списка

- Измените и проверьте работу стандартного именованного ACL-списка.
- Проверьте работу ACL-списка.

#### Необходимые ресурсы

- 3 маршрутизатора Cisco
- 2 коммутатора Cisco
- 2 ПК (под управлением Windows 7 или 8 с программой эмуляции терминала Tera Term или Putty)
- Консольные кабели для настройки устройств Cisco IOS через консольные порты
- Кабели Ethernet и последовательные кабели согласно топологии

### Часть 1: Настройка топологии и инициализация устройств

В первой части лабораторной работы вам предстоит создать топологию сети и при необходимости удалить все текущие настройки.

#### Шаг 1: Создайте сеть согласно топологии.

#### Шаг 2: Выполните инициализацию и перезагрузку маршрутизаторов и коммутаторов.

# Часть 2: Настройка устройств и проверка подключения

Во второй части вам предстоит настроить базовые параметры маршрутизаторов, коммутаторов и компьютеров. Имена и адреса устройств указаны в топологии и таблице адресации.

#### Шаг 1: Настройте IP-адреса на РС-А и РС-С.

#### Шаг 2: Настройте базовые параметры маршрутизаторов.

- а. Подключитесь к маршрутизатору с помощью консоли и перейдите в режим глобальной настройки.
- b. Скопируйте приведенную ниже базовую конфигурацию и вставьте ее в текущую конфигурацию на маршрутизаторе. В названии первого маршрутизатора не забудьте указать вашу фамилию на английском языке.

```
no ip domain-lookup
hostname R1_ФАМИЛИЯ
service password-encryption
enable secret class
banner motd #
Unauthorized access is strictly prohibited. #
Line con 0
password cisco
login
logging synchronous
line vty 0 4
password cisco
login
```

- с. Присвойте имена устройствам в соответствии с топологией.
- d. Создайте интерфейсы loopback на каждом маршрутизаторе в соответствии с таблицей адресации.
- е. Настройте IP-адреса интерфейсов в соответствии с топологией и таблицей адресации.
- f. Установите тактовую частоту на 128000 для всех последовательных интерфейсов DCE.

- g. Разрешите доступ по Telnet.
- h. Скопируйте текущую конфигурацию в файл загрузочной конфигурации.

#### Шаг 3: Настройка базовых параметров на коммутаторах (дополнительно).

- а. Подключитесь к коммутатору с помощью консоли и перейдите в режим глобального конфигурирования.
- b. Скопируйте приведенную ниже базовую конфигурацию и вставьте ее в файл текущей конфигурации на коммутаторе.

```
no ip domain-lookup
service password-encryption
enable secret class
banner motd #
Unauthorized access is strictly prohibited. #
Line con 0
password cisco
login
logging synchronous
line vty 0 15
password cisco
login
exit
```

- с. Присвойте имена устройствам в соответствии с топологией.
- d. Назначьте административный IP-адрес интерфейса в соответствии с таблицами топологии и адресации.
- е. Настройка шлюза по умолчанию.
- f. Разрешите доступ по Telnet.
- g. Скопируйте текущую конфигурацию в файл загрузочной конфигурации.

#### Шаг 4: Настройте маршрутизацию RIP на маршрутизаторах R1\_ФАМИЛИЯ, ISP и R3.

- а. Настройте протокол RIP версии 2 и анонсируйте все сети на маршрутизаторах R1\_ФАМИЛИЯ (192.168.10.0, 192.168.20.0, 10.1.1.0), ISP (209.165.200.224, 10.1.1.0, 10.2.2.0) и R3 (192.168.30.0, 192.168.40.0, 10.2.2.0).
- b. После настройки RIP на маршрутизаторах R1, ISP и R3 убедитесь, что все маршрутизаторы имеют заполненные таблицы маршрутизации со всеми сетями. В случае необходимости выполните поиск и устранение неполадок.

#### Шаг 5: Проверьте наличие подключения между всеми устройствами.

**Примечание**. Соединение важно проверять **перед** настройкой и применением списков доступа! Удостовериться в правильной работе сети необходимо до начала фильтрации трафика.

- a. От узла PC-A отправьте эхо-запрос на PC-C и интерфейс loopback маршрутизатора R3. Успешно ли выполнены эхо-запросы? \_\_\_\_\_
- b. От маршрутизатора R1 отправьте эхо-запрос на PC-C и loopback-интерфейс на маршрутизаторе R3. Успешно ли выполнены эхо-запросы? \_\_\_\_\_
- с. От узла PC-C отправьте эхо-запрос на PC-A и интерфейс loopback маршрутизатора R1. Успешно ли выполнены эхо-запросы? \_\_\_\_\_

d. От маршрутизатора R3 отправьте эхо-запрос на PC-A и интерфейс loopback маршрутизатора R1. Успешно ли выполнены эхо-запросы? \_\_\_\_\_

# Часть 3: Настройка и проверка стандартных нумерованных ACLсписков и стандартных именованных ACL-списков

#### Шаг 1: Настройка стандартного именованного ACL-списка.

Стандартные ACL-списки фильтруют трафик, исходя только из адреса источника. Согласно принятой рекомендации стандартные ACL-списки следует настраивать и применять как можно ближе к назначению. Для первого списка доступа создайте стандартный нумерованный ACL-список, который пропускает трафик от всех узлов в сети 192.168.10.0/24 и всех узлов в сети 192.168.20.0/24 ко всем узлам в сети 192.168.30.0/24. Согласно политике безопасности в конце всех ACL-списков должна содержаться запрещающая запись контроля доступа **deny any** (ACE), которую также называют оператором ACL-списка.

Какую шаблонную маску вы будете использовать, чтобы разрешить всем узлам из сети 192.168.10.0/24 доступ к сети 192.168.30.0/24?

Следуя практическим рекомендациям Cisco, на каком маршрутизаторе вы разместите ACL-список?

На каком интерфейсе вы разместите этот список? В каком направлении вы его примените?

- а. Настройте ACL-список на маршрутизаторе R3. В качестве номера списка доступа используйте 1.
- b. Примените ACL-список к подходящему интерфейсу в нужном направлении.
- с. Проверьте нумерованный ACL-список.

Использование команды **show** поможет вам при проверке синтаксиса и размещении списков ACL в вашем маршрутизаторе.

Какую команду вы будете использовать для просмотра полного списка доступа 1 со всеми записями АСЕ?

Какую команду вы будете использовать, чтобы просмотреть, где и в каком направлении был применен список доступа?

- 1) На маршрутизаторе R3 проверьте созданный ACL-список.
- 2) На маршрутизаторе R3 выполните команду для отображения IP-свойств интерфейса G0/1.
- Проверьте, пропускает ли ACL-список трафик из сети 192.168.10.0/24 в сеть 192.168.30.0/24. Из командной строки узла PC-А отправьте эхо-запрос на IP-адрес PC-C. Успешно ли выполнена проверка связи? \_\_\_\_\_
- 4) Проверьте, пропускает ли ACL-список трафик из сети 192.168.20.0/24 в сеть 192.168.30.0/24. Вам нужно выполнить расширенный эхо-запрос и использовать loopback-адрес 0 на маршрутизаторе R1\_ФАМИЛИЯ в качестве источника. Отправьте эхо-запрос на IP-адрес узла PC-C. Успешно ли выполнена проверка связи? \_\_\_\_\_

Ниже приведено подробное описание выполнения расширенного эхо-запроса.

```
R1 ФАМИЛИЯ# ping
Protocol [ip]:
Target IP address: 192.168.30.3
Repeat count [5]:
Datagram size [100]:
Timeout in seconds [2]:
Extended commands [n]: y
Source address or interface: 192.168.20.1
Type of service [0]:
Set DF bit in IP header? [no]:
Validate reply data? [no]:
Data pattern [0xABCD]:
Loose, Strict, Record, Timestamp, Verbose[none]:
Sweep range of sizes [n]:
Type escape sequence to abort.
Sending 5, 100-byte ICMP Echos to 192.168.30.3, timeout is 2 seconds:
Packet sent with a source address of 192.168.20.1
11111
Success rate is 100 percent (5/5), round-trip min/avg/max = 28/29/32 ms
```

d. Из командной строки маршрутизатора R1\_ФАМИЛИЯ снова отправьте эхо-запрос на IP-адрес узла PC-C.

Успешно ли выполнен эхо-запрос? Поясните свой ответ.

#### Шаг 2: Настройте стандартный именованный АСL-список.

Создайте стандартный именованный ACL-список, который соответствует следующему правилу: список должен разрешать доступ для трафика со всех узлов из сети 192.168.40.0/24 ко всем узлам в сети 192.168.10.0/24. Кроме того, доступ в сеть 192.168.10.0/24 должен быть разрешен только для узла PC-С. Этот список доступа должен быть назван BRANCH-OFFICE-POLICY.

Следуя практическим рекомендациям Cisco, на каком маршрутизаторе вы разместите ACL-список?

На каком интерфейсе вы разместите этот список? В каком направлении вы его примените?

а. Создайте стандартный ACL-список под именем BRANCH-OFFICE-POLICY на маршрутизаторе R1\_ФАМИЛИЯ.

Взгляните на первую запись АСЕ в списке доступа и ответьте, можно ли записать это иначе?

b. Примените ACL-список к подходящему интерфейсу в нужном направлении.

- с. Проверьте именованный ACL-список.
  - 1) На R1\_ФАМИЛИЯ выполните команду для проверки ACL-списка.

Существуют ли различия между ACL-списком на маршрутизаторе R1\_ФАМИЛИЯ и ACLсписком на маршрутизаторе R3? Если да, в чем они заключаются?

2) На маршрутизаторе R1 выполните команду для отображения IP-свойств интерфейса G0/1.

- 3) Проверьте работу ACL-списка. Из командной строки узла PC-C отправьте эхо-запрос на IPадрес узла PC-A. Успешно ли выполнена проверка связи? \_\_\_\_\_
- 4) Проверьте ACL-список, чтобы удостовериться, что доступ к сети 192.168.10.0/24 настроен только на узле PC-C. Вам нужно выполнить расширенный эхо-запрос и использовать адрес G0/1 на маршрутизаторе R3 в качестве источника. Отправьте эхо-запрос на IP-адрес компьютера PC-A. Успешно ли выполнена проверка связи?
- 5) Проверьте, пропускает ли ACL-список трафик из сети 192.168.40.0/24 в сеть 192.168.10.0/24. Вам нужно выполнить расширенный эхо-запрос и использовать loopback-adpec 0 на маршрутизаторе R3 в качестве источника. Отправьте эхо-запрос на IP-аdpec компьютера PC-A. Успешно ли выполнена проверка связи? \_\_\_\_\_

# Часть 4: Изменение стандартного ACL-списка

Политика безопасности нередко претерпевает изменения. По этой причине ACL-списки тоже необходимо изменять. В части 4 необходимо изменить один из ранее настроенных списков контроля доступа для соответствия новой политике безопасности.

Руководство решило, что пользователи из сети 209.165.200.224/27 должны получить полный доступ к сети 192.168.10.0/24. Также руководство хочет, чтобы правила в ACL-списках на всех их маршрутизаторах выполнялись последовательно. В конце всех ACL-списков должна быть внесена запись ACE **deny any**. Вам необходимо изменить ACL-список с именем BRANCH-OFFICE-POLICY.

Также вам предстоит добавить в этот список ACL две дополнительные строки. Это можно сделать двумя способами:

Вариант 1: Выполните команду **no access-list standard BRANCH-OFFICE-POLICY** в режиме глобальной конфигурации. Это исключит весь ACL-список из маршрутизатора. В зависимости от IOS маршрутизатора, произойдет один из следующих вариантов: вся фильтрация пакетов будет отменена, и все пакеты будут пропускаться через маршрутизатор; либо, поскольку команда **ip access-group** в интерфейс G0/1 активна, фильтрация останется прежней. В любом случае, когда ACL-список будет удален, вы сможете заново ввести весь ACL-список или вырезать и вставить записи из текстового редактора.

Вариант 2: ACL-списки можно изменить, не удаляя, добавив или удалив конкретные строки из ACLсписка. Этот вариант наиболее удобен, особенно в случае если ACL-список содержит много записей. При повторном вводе всего ACL-списка или при вырезании и копировании могут возникнуть ошибки. В изменении определенных строк в списках ACL нет ничего сложного.

Примечание. В ходе данной лабораторной работы используйте вариант 2.

#### Шаг 1: Изменение стандартного именованного ACL-списка.

- а. На маршрутизаторе R1\_ФАМИЛИЯ еще раз отобразите созданный ACL-список.
- b. Добавьте две дополнительные строки в конец ACL-списка. В режиме глобальной конфигурации измените ACL-список с именем BRANCH-OFFICE-POLICY. Разрешите прохождение трафика из сети 209.165.200.224/27 и не забудьте добавить запись о запрете любого другого трафика.
- с. Проверьте АСL-список.
  - 1) На R1\_ФАМИЛИЯ отобразите ACL-список.

Нужно ли вам применить список под именем BRANCH-OFFICE-POLICY на интерфейсе G0/1 маршрутизатора R1?

2) Из командной строки ISP выполните расширенный эхо-запрос. Проверьте, пропускает ли список ACL трафик из сети 209.165.200.224/27 в сеть 192.168.10.0/24. Вам нужно выполнить расширенный эхо-запрос и использовать loopback-адрес 0 на ISP в качестве источника. Отправьте эхо-запрос на IP-адрес компьютера PC-А. Успешно ли выполнена проверка связи?

# Контрольные вопросы

- 1. Как вы видите, стандартные ACL-списки достаточно эффективны и полезны. Почему вам может понадобиться использовать расширенные списки ACL?
- 2. В большинстве случаев при использовании именованного ACL-списка требуется введение большего количества строк, нежели при использовании нумерованного ACL-списка. Почему вы бы предпочли использовать именованный ACL-список, а не нумерованный?